## Key Takeaways

- ERR\_SSL\_UNSAFE\_NEGOTIATION occurs when a browser detects an insecure SSL/TLS connection, either due to server misconfiguration or potential security risks.
- Steps to solve it involve identifying network interference, updating software, checking server-side SSL settings, and ensuring proper browser configurations.
- Prolonged issues might require contacting site administrators or using a VPN for safer browsing.
- Preventive measures include using secure networks, clearing browser data regularly, and disabling conflicting browser features like extensions.

# Step-by-Step Guide to Fixing ERR\_SSL\_UNSAFE\_NEGOTIATION

# 1. Understanding ERR\_SSL\_UNSAFE\_NEGOTIATION

The error indicates an inability to establish a secure connection due to unsafe SSL/TLS negotiation protocols. This can be caused by:

- Server misconfiguration or outdated security protocols.
- Browser modifications or an outdated browser version.
- Network-based attacks, such as Man-in-the-Middle (MITM) attacks.

Before diving into detailed solutions, check whether the issue resides with your browser, network, or the server you're trying to access.

## 2. Step-by-Step Fixes

### Step 1: Verify Your Network's Security

- Ensure you're connected to a **trusted network**.
- Avoid public Wi-Fi networks where MITM attacks are more common.

**Tip for Advanced Users**: Use a **VPN** like <u>NordVPN</u> to secure your connection and mask your traffic over public networks.

#### Step 2: Update Your Browser

- Outdated browsers might lack support for modern security protocols.
- Check for updates in:
  - **Google Chrome**: Navigate to Settings > About Chrome to look for updates.
  - **Firefox**: Click Menu > Help > About Firefox.

#### Step 3: Inspect SSL Configuration on the Server

- If you own the website or have access to its configuration:
  - 1. Use an SSL testing tool like <u>SSL Labs Server Test</u> to analyze the TLS configuration.
  - 2. Ensure the certificate is:
    - Valid
    - Up-to-date
    - Uses secure encryption protocols like TLS 1.2 or 1.3.

#### **Step 4: Clear Browsing Data**

Sometimes, cached files or cookies conflict with SSL settings. Clear them by following these steps:

- In Chrome:
  - Go to Settings > Privacy and Security > Clear browsing data.
  - Choose **All Time** for duration.
  - Check Cookies and data and Cached images/files.
- In Firefox:
  - Click Menu > Settings > Privacy > Cookies and Site Data.

#### **Step 5: Test Using Incognito Mode**

- Open the site in Incognito Mode (Private Browsing).
- If the issue resolves, an extension may be interfering.

#### **Step 6: Manage Browser Extensions**

- Disable all extensions temporarily:
  - In Chrome, go to Extensions > Toggle "Off" for all installed extensions.
- Reactivate them one by one, testing for the error after each.

Some tools like **Wondershare Dr.Fone for Android Data Recovery**, available <u>here</u>, can recover essential browser-related settings if customized extensions lead to data loss.

#### **Step 7: Confirm Proxy Settings**

- Improper proxy configurations may block proper SSL negotiations.
- Verify your proxy in Chrome:
  - Go to Settings > System > Open your computer's proxy settings.
  - Disable any unverified or unnecessary proxy servers.

#### Step 8: Revisit the Problem on a Secure Device

To rule out device-specific causes:

- 1. Test on a different computer or mobile phone with an updated browser.
- 2. Use another network to access the website.

If both options succeed, the problem may lie within your original device's configuration or your network.

Ensure critical configurations are intact with tools like the **EaseUS DriverHandy** for scanning and fixing drivers. Try it <u>here</u>.

#### **Step 9: Resolve with VPN**

Persistent issues might indicate more complex network-level interference. Use a VPN to bypass restrictions and secure your connection:

• Recommended: NordVPN for industry-standard AES-256 encryption and smooth browsing.

### 3. Preventive Measures to Avoid ERR\_SSL\_UNSAFE\_NEGOTIATION in the Future

- Always use updated browsers and operating systems.
- Ensure the websites you visit have current SSL certificates by checking the padlock icon in the address bar.
- For website owners:
  - Regularly audit your SSL/TLS protocols.
  - Avoid outdated encryption algorithms like SSL 2.0 or 3.0.

## Frequently Asked Questions (FAQs)

#### Q1. What causes ERR\_SSL\_UNSAFE\_NEGOTIATION?

This error typically arises due to network vulnerabilities, server misconfigurations, outdated browsers, or unsafe security protocols.

#### Q2. Can I ignore the ERR\_SSL\_UNSAFE\_NEGOTIATION warning?

No. Ignoring this warning can compromise your data security and expose you to risks like MITM attacks.

#### Q3. Should I always use a VPN to prevent this error?

Not necessarily, though it's recommended if you frequently use public Wi-Fi networks or suspect that your ISP might be restricting your SSL connections.

#### Q4. My issue persists; what should I do?

Contact the website administrator to ensure their SSL configuration is updated. Alternatively, switch to another browser or use a tool like NordVPN to circumvent possible restrictions.

#### Q5. How do I ensure browser extensions don't interfere again?

Disable unused extensions regularly and update trusted ones to their latest versions.

#### Q6. Is this error a sign of hacking?

Not always, but it's a potential indicator of network interception. Verify your network and use protective measures like a VPN if needed.

By following this guide, you should be able to resolve the ERR\_SSL\_UNSAFE\_NEGOTIATION issue effectively and prepare for a safer browsing experience in the future.